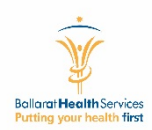

## How To Guide – Online Ratification

## in GovDocs Manager 2.0

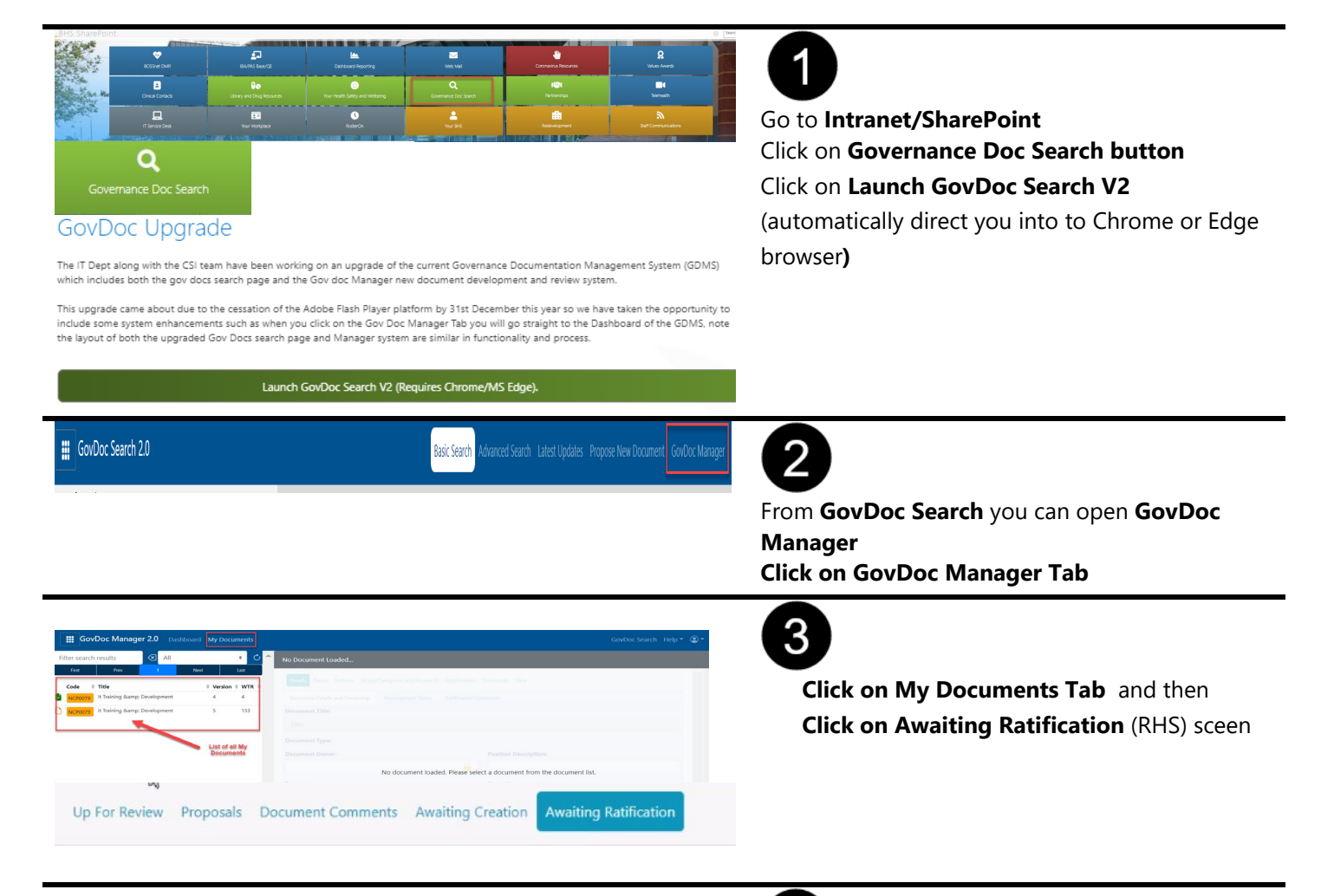

|    | Owner 4               | Code 🔶  | Document Title                                          | Version | \$ |
|----|-----------------------|---------|---------------------------------------------------------|---------|----|
| Z  | Angela Turley         | POL0141 | Recruitment                                             | 6       |    |
| Z  | Angela Turley         | POL0145 | Staff Service Recognition Policy                        | 4       |    |
| Z  | Angela Turley         | POL0210 | Conflict Of Interest Policy                             | 4       |    |
|    | Angela Turley         | SOP0005 | People And Culture                                      | 3       |    |
| 7  | Ash Falla             | CPP0097 | Massive Transfusion                                     | 4       |    |
| 7  | Cathy Caruso-Robinson | CPP0670 | Standardised Patient Ward Folders                       | 1       |    |
| Z  | Courtney Rowe         | CPP0178 | Therapeutic Hypothermia Post Cardiac Arrest             | 4       |    |
| 7  | David Tickell         | CPG0105 | Child At Risk Proforma                                  | 3       |    |
| Z  | Don Garlick           | MAP0010 | Isolated Facilities Severe Weather Plan                 | 4       |    |
| 2  | Fiona Strauss         | CPP0581 | Minimum Frequency For Physiological<br>Observations     | 8       |    |
| Z  | Gayle Clark           | CPP0657 | Clinical Alerts                                         | 1       |    |
| 74 | Jody West             | NCP0079 | It Training & Development                               | 5       |    |
| 2  | Karen Millard         | CPP0004 | Bladder Washout - Manual                                | 4       |    |
| 2  | Kellie Griffin        | POL0266 | Telehealth Consultations At Ballarat Health<br>Services | 1       |    |
|    | Kerri Gordon          | POL0259 | Nutrition And Hydration Management                      | 1       |    |
| 7  | Kerrie Shiell         | CPP0659 | Delirium Management                                     | 1       |    |
| 7  | Linda Danvers         | CPP0211 | Consent For Medical Treatment                           | 10      |    |

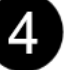

To enter ratification comment on a document

Click on this icon on LHS of document name. Then this document will open Author: ICT Training & Support Officer
Title: How to guide to online ratification in GovDocs Manager 2.0
Purpose: This document is to instruct BHS Staff to use online ratification GovDocs Manager 2.0

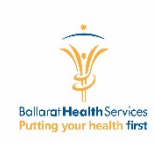

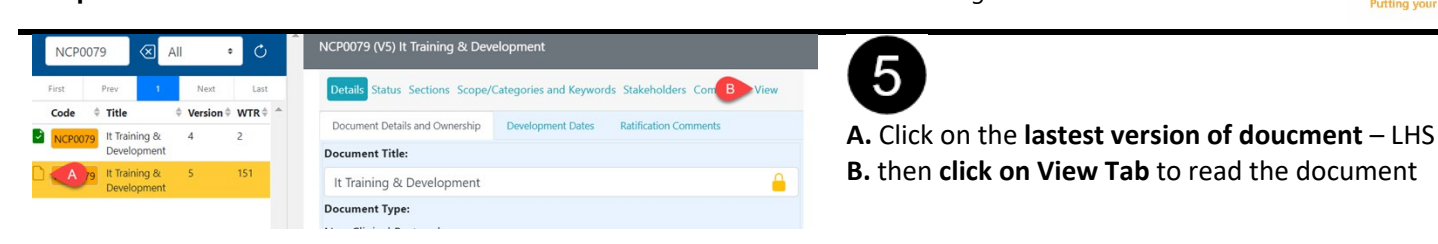

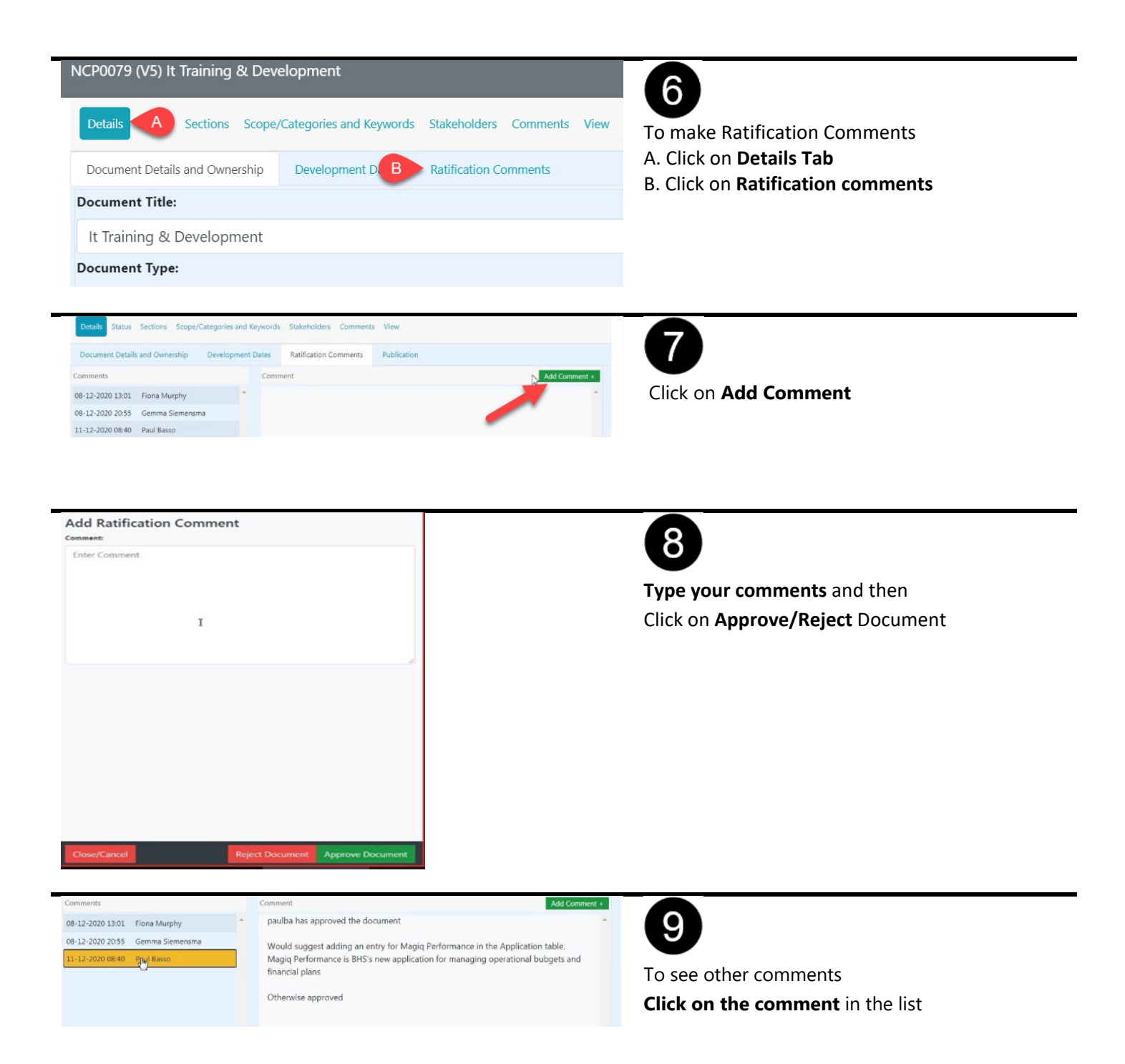